## 本文目录

- 企业二维码如何申请?
- 企业如何注册公众号和获取企业二维码?
- 公司注册地址的二维码怎样做?
- 公司申请场所码的正确步骤?

企业二维码如何申请?

## 方法/步骤2:

登录企业支付宝之后,可以看到该企业支付宝的一些基本信息,还有支付宝提供的 一些功能。頭條萊垍

方法/步骤3:垍頭條萊

在该页面的最上面有一个"更多",点击打开后可以看到有很多功能都出来了,那 么我们找到自己需要的,就是"扫码发码平台"。萊垍頭條

方法/步骤4:

进入"扫描发码平台"之后,可以看到有一个"企业码"和"个人码",那么首先我们说说企业码怎么生成,点击旁边的那个"新建二维码"。萊垍頭條

方法/步骤5:

点击"新建二维码"之后, 会弹出一个框, 然后根据提示填写信息, 然后点击"创建"。萊垍頭條

方法/步骤6:頭條萊垍

创建之后可以看到这条二维码创建的基本信息,这个二维码就已经创建成功了,还可以编辑、停用以及下载。萊垍頭條

方法/步骤7:

当确定要使用该二维码,就点击下载,直接下载到桌面就可以了,建议先用自己手机扫描一下是否正确,确定没问题后就可以批量印刷了使用了。萊垍頭條

п

## 企业如何注册公众号和获取企业二维码?

1、打开浏览器,搜索"微信公众号",有一个显示官网的网站,点击进入。有一个登录界面,需要提前注册一个邮箱,注意这个邮箱没有用作过申请公众号。

2、选择"企业"选项,"订阅号"。(有公众号、订阅号、服务号三类可供选择)订阅号每天可发布一条,服务号一个月发四条且需要缴纳300元人民币。企业订阅号有一个支付验证,填好企业名称,企业对应对公账户,营业执照编号、企业法人姓名及身份证号。注意填完之后要仔细核对公司名称及对公账户是否与正确,如 果公司名称一个字错了、账户位数不对或错写都不会验证通过。

3、填完上述步骤后,需绑定手机号码,主要用于接收验证码,填完验证码后还有需要管理员用绑定银行卡的微信扫码验证。点击下一步,会提示注册支付验证的支付金额。注意账号的位数,后面几位都是不一样的。

4、值得注意的是打款会提醒有10天的期限,在10天之内打款都视为有效,若是超过10天则需重新以上步骤。在未打款期间不能正常使用微信公众号所有功能,包括 二维码使用及被搜索、发布消息功能等。

公司注册地址的二维码怎样做?

打开二维码生成器,新建一个空白标签,自定义设置标签的大小行列等信息。萊垍 頭條

先在二维码生成器中通过二维码工具生成一个二维码,打开二维码属性(双击或者 右键-属性),生成二维码默认的类型是QR Code,,二维码生成器支持四十多种 二维码类型,选择自己需要的二维码类型。萊垍頭條

然后在数据源中,修改二维码的数据,删除默认的数据,手动把公司网址输入进去。(如果有很多网址,想批量生成二维码,可以通过数据库导入网址数据批量生成 二维码)萊垍頭條

扫描生成的二维码打开的就是公司网址页面,在二维码生成器中可以把二维码通过 右键导出图片保存(普通位图或者PDF矢量图都可以)。或者通过打印设置把整个 标签连接打印机打印,输出PDF、图片。條萊垍頭 公司申请场所码的正确步骤?

申请公司场所码,可以在手机支付宝中操作,下面是详细的申请流程:頭條萊垍

- 1、首先在手机支付宝首页功能区点击【健康码】。垍頭條萊
- 2、打开健康码后,在底部点击【其他服务】。垍頭條萊
- 3、在【热闹服务】栏目中点击【场所码】。萊垍頭條
- 4、进入到【场所码】界面后,点击【申请公共场所码】即可。條萊垍頭
- 5、在【场所信息】栏目中依次选择企业的场所信息,接着点击【提交】按钮即可。萊垍頭條